## **ZENOTI: ACTIVATING & REDEEMING GIFT CARDS**

## ACTIVATE

- 1. Launch the POS from the queue
- 2. Click the "GIFT CARD" tab in the bottom left-hand side.
- 3. Inside of the Gift Card menu, click the "**PREDEFINED**" Tab
- 4. A dialogue menu will appear giving you available choices for pre-defined discounted gift card for sale
- 5. Click the "SELECT" button next to the gift card being purchased
- 6. Add the gift card to the invoice by clicking the blue "ADD" button in the bottom right of the gift card menu
- Confirm that the gift card has been scanned correctly by reviewing the card # field. Ensure that it only contains numbers, no letters, hash tags, or other symbols
- 8. After clicking the "**ADD**" button, an on-screen message will appear asking you to confirm the total on the gift card. Click the "**OK**" button.
- 9. After clicking "**OK**", the gift card will be applied to the invoice as an item being purchased by the customer. **Confirm that it has been added by reviewing the list of items on the invoice.**

## REDEEM

- 1. On POS checkout screen select "**PREPAID/GIFT**" from the payment options.
- 2. Manually type the Gift Card number or scan the card.
- 3. Edit the amount in the "AMOUNT" field, and "TIPS" in the Tip field to the amount the client wants to redeem.
  - If the amount exceeds the balance on Gift Card you will receive an alert showing the balance available. Update the amount with the available balance.
  - You can redeem more than one gift card in each checkout transaction.
- 4. Click "ADD PAYMENT" to redeem gift card. If card balance is less than amount, use different payment type to collect the remaining amount.